# 豊中市 マチカネポイントアプリ 利用者向けマニュアル 【デジタル商品券 決済方法】

※最新版のマニュアルについては下記HPからご覧ください https://toyonaka.yomsubi.com/

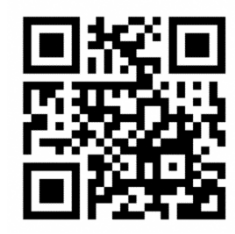

2024年1月

## 豊中市プレミアム付デジタル商品券の 決済方法

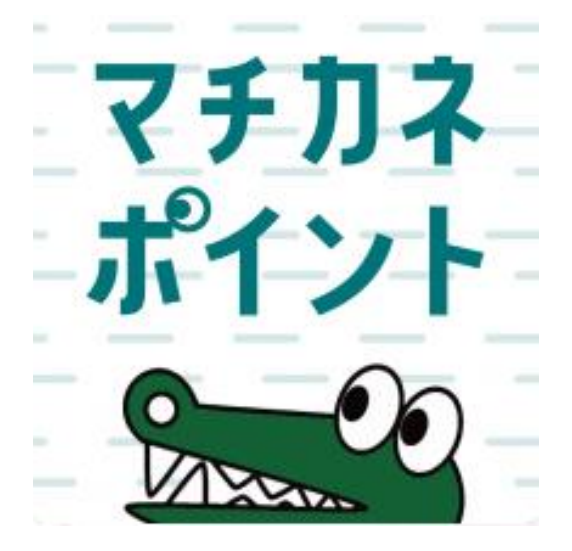

## 利用期間:令和6年(2023年)2月1日(木)~ 令和6年(2023年)4月30日(火)

### プレミアム付デジタル商品券の決済方法

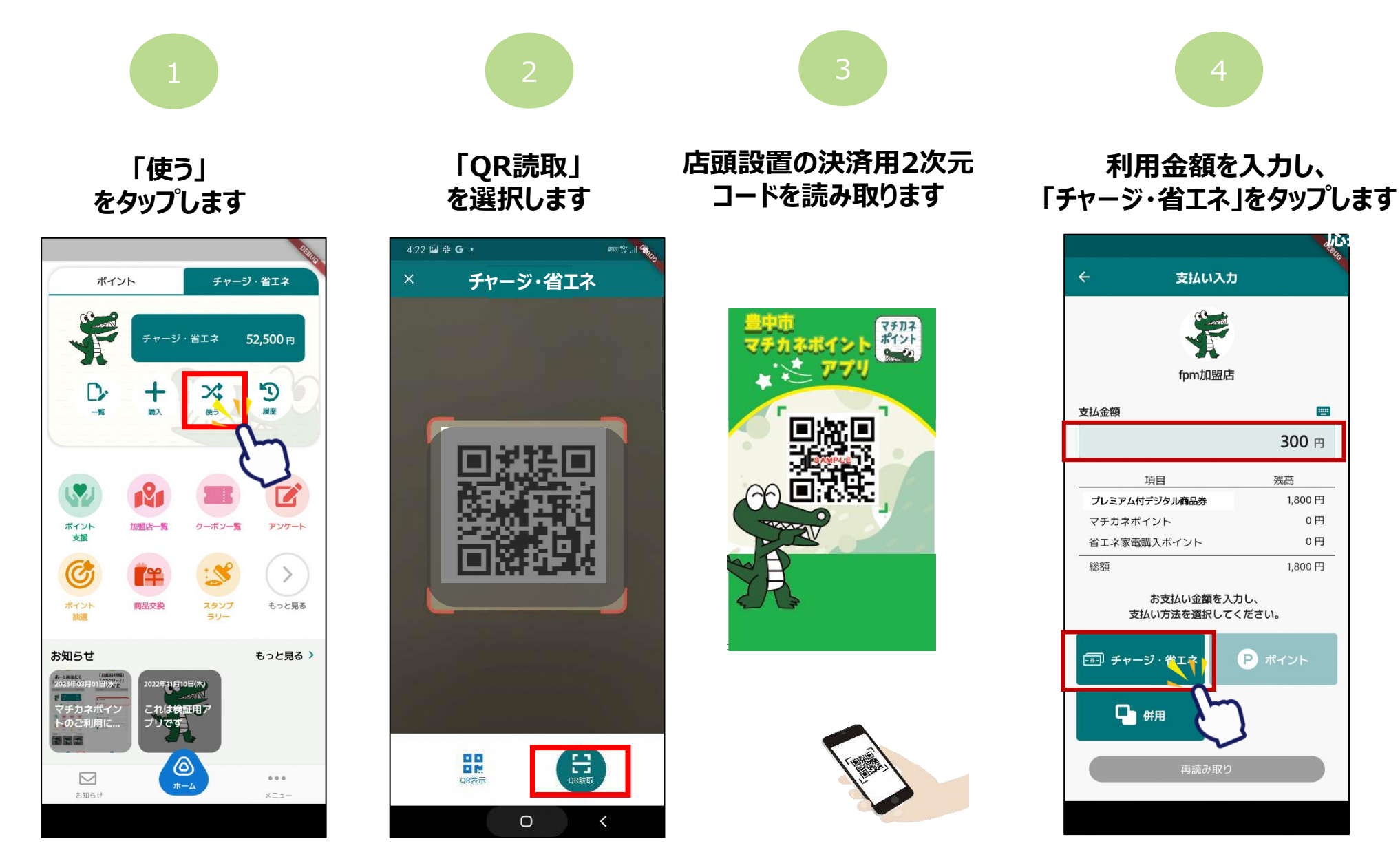

λ.v

-300 円

0円

0円

1,800円

残高 1,800円

P ポイント

支払い入力

fpm加盟店

お支払い金額を入力し、

支払い方法を選択してください。

項目

### プレミアム付デジタル商品券の決済方法

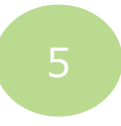

#### 支払方法「プレミアム付きデジ タル商品券」を選択します

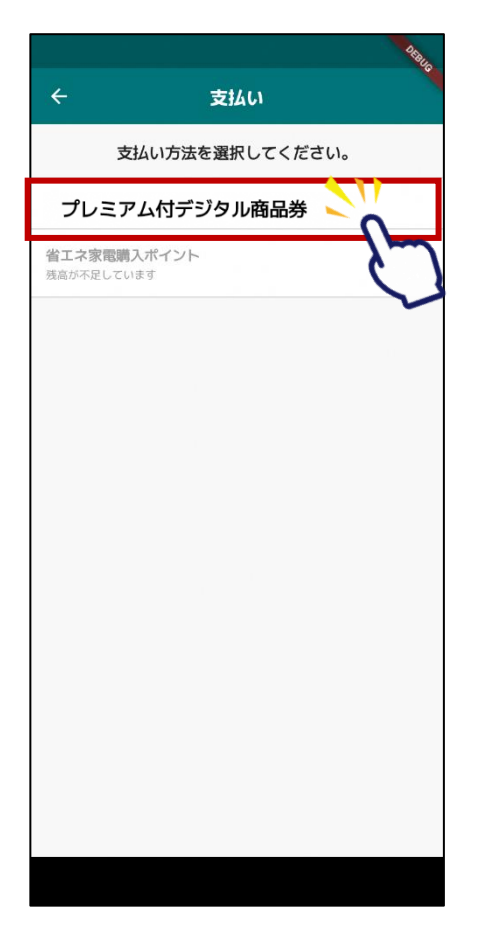

### 確認をタップします

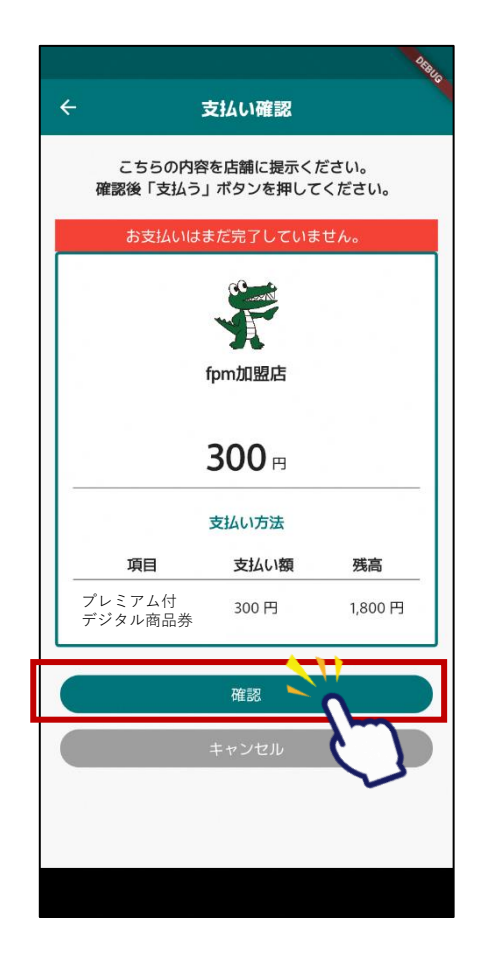

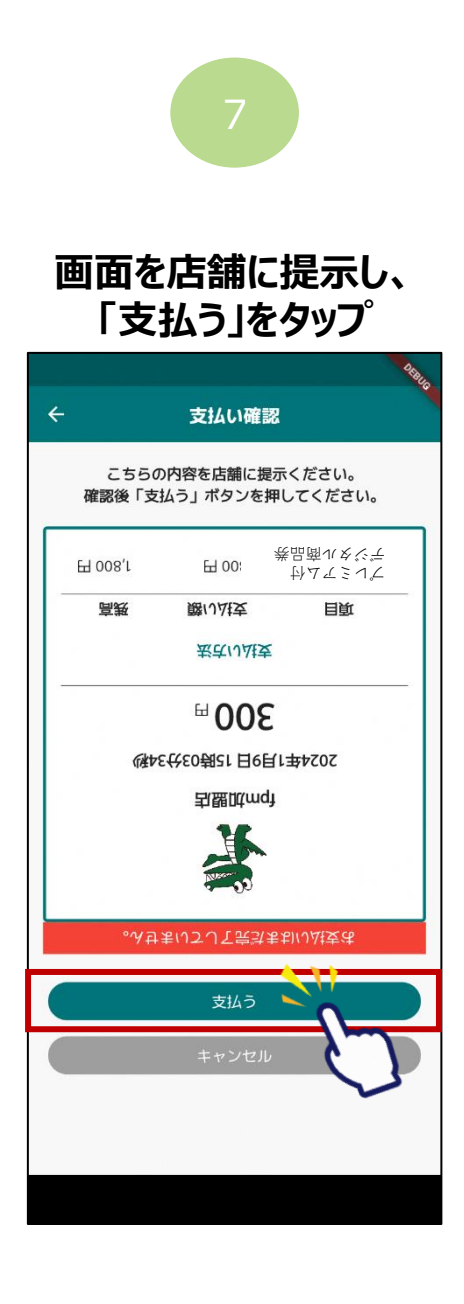

### プレミアム付デジタル商品券の決済方法

#### 利用完了画面が表示されます 必ず、決済が完了したことを確認してください

|          |                  |                       | 4            |
|----------|------------------|-----------------------|--------------|
| ÷        |                  | 支払い完了                 |              |
|          | 支払               | いが完了しました              | È.           |
|          | 2024年            | fpm加盟店<br>1月9日 15時03分 | ·46秒         |
|          |                  | 300 ⊨                 |              |
|          |                  | 利用                    |              |
|          | 総残高 2,           | 100 円 🔁 1,            | <b>800</b> ⊓ |
|          |                  | 支払い方法                 |              |
|          | 項目               | 支払い額                  | 残高           |
| プロ<br>ジョ | レミアム付きデ<br>タル商品券 | 300円                  | 1,800 円      |
| マン       | チカネポイ<br>ト       | 0円                    | 0円           |
| 省<br>入   | エネ家電購<br>ポイント    | 0円                    | 0円           |
|          |                  |                       |              |
|          |                  |                       |              |
| 6        |                  | ホームに戻る                |              |

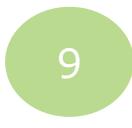

#### 「履歴」から決済履歴を 閲覧できます

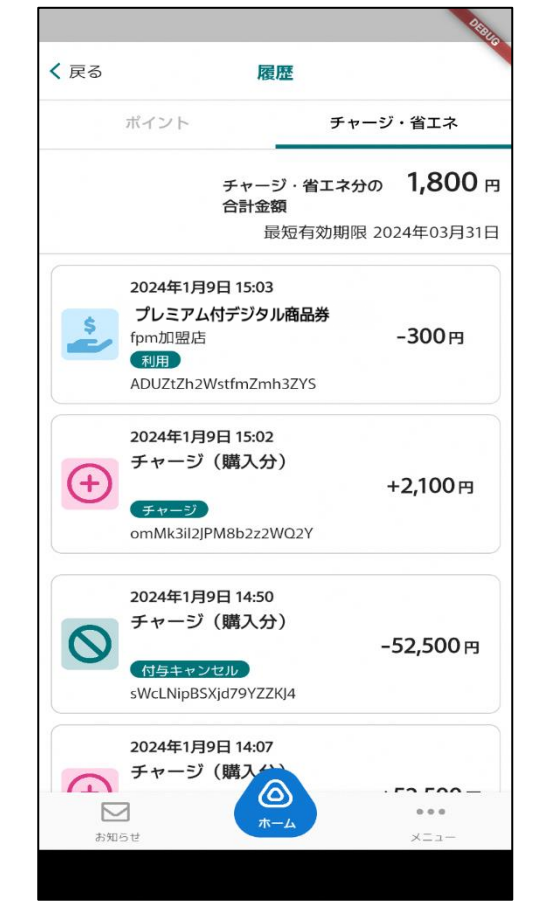

### フレミアム付デジタル商品券の決済方法(ポイントと併用決済する場合)

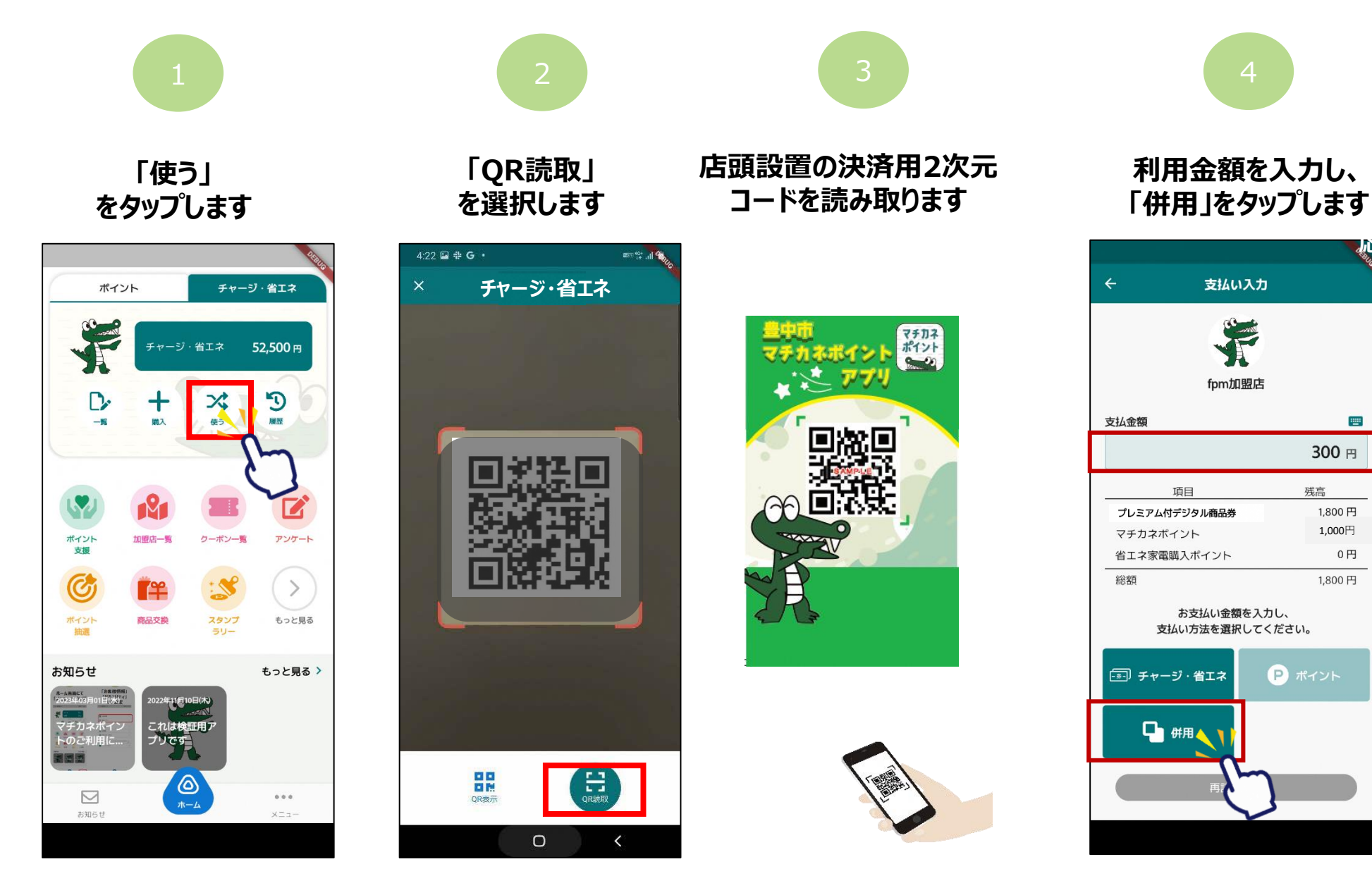

his.

-300 円

残高 1.800円

P ポイント

1,000円

1,800円

0円

### フレミアム付デジタル商品券の決済方法(ポイントと併用決済する場合)

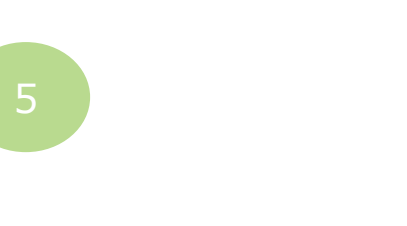

支払い入力

入力金額 300 円

有効期限:2024年03月31日

有効期限:2025年12月29日

有効期限:2024年02月29日

利用する

利用する

100 円

残高:1000円

100 円

利用する

100 円

#### 支払いに使用するサービスを選択し、金額を入力します

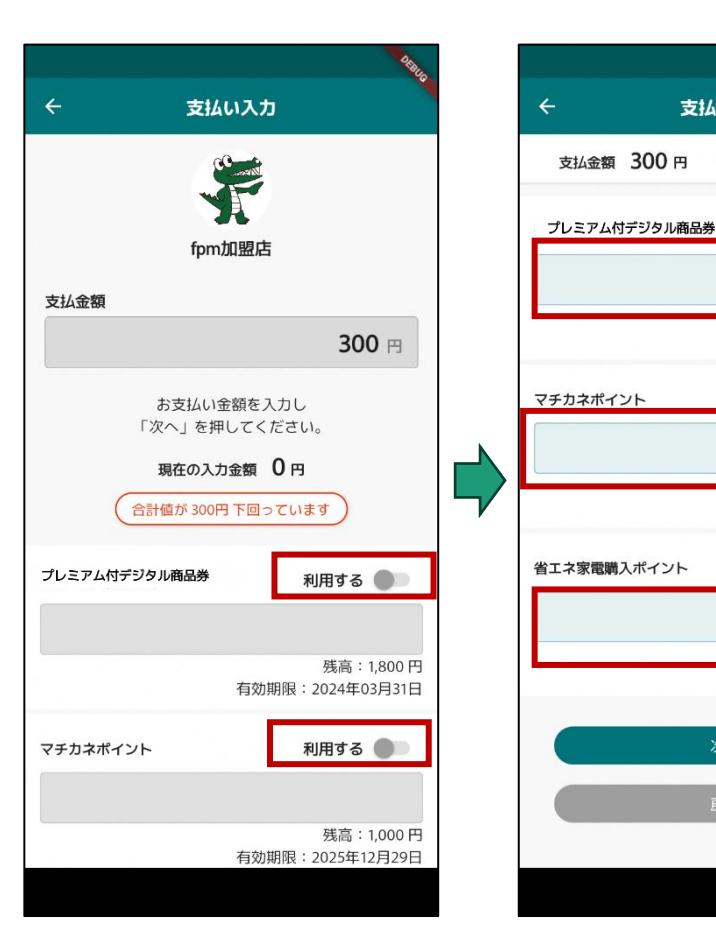

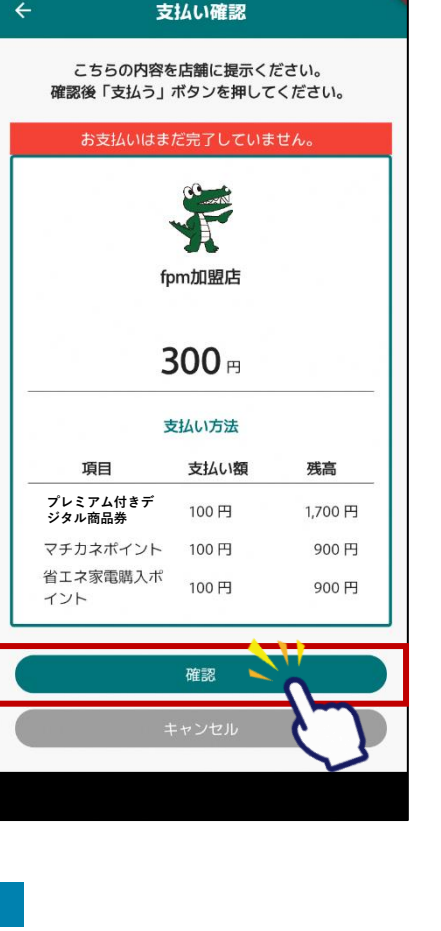

確認をタップします

画面を店舗に提示し、

「支払う」をタップ

支払い確認

こちらの内容を店舗に提示ください。

確認後「支払う」ボタンを押してください。

EH 00L

H 001

EH 00L

館い込技

老さい払支

<sup>⊡</sup> 300<sup>□</sup>

引盟utimqt

。ふせまいてして完計まおいいは支法

YGY

株品商1(をぐ

ホ人觀雷逐を工賞

イベトホネセモタ

てきかんてきって

间间

4

₩ 006

日 006

H 001'L

高摂

### プレミアム付デジタル商品券の決済方法(ポイントと併用決済する場合)

### 利用完了画面が表示されます 必ず、決済が完了したことを確認してください

|                    |                                      | DEBUG               |
|--------------------|--------------------------------------|---------------------|
| 2                  | 支払い完了                                |                     |
| 支払                 | いが完了しました                             | Ēo                  |
| 2024年              | fpm加盟店<br>1月9日 17時46分<br>300 円<br>利用 | 22秒<br><b>500</b> m |
| 総先局 3,6            |                                      | <b>500</b> H        |
| 項目                 | 支払い額                                 | 残高                  |
| プレミアム付きデ<br>ジタル商品券 | 100円                                 | 1,700 円             |
| マチカネポイ<br>ント       | 100 円                                | 900 円               |
| 省エネ家電購<br>入ポイント    | 0円                                   | 0円                  |
|                    |                                      |                     |
|                    |                                      |                     |
|                    | ホームに戻る                               |                     |

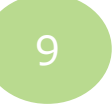

#### 「履歴」から決済履歴を閲覧できます

チャージ・省エネ

-100円

-100円

+1,000円

-300円

...

XII-

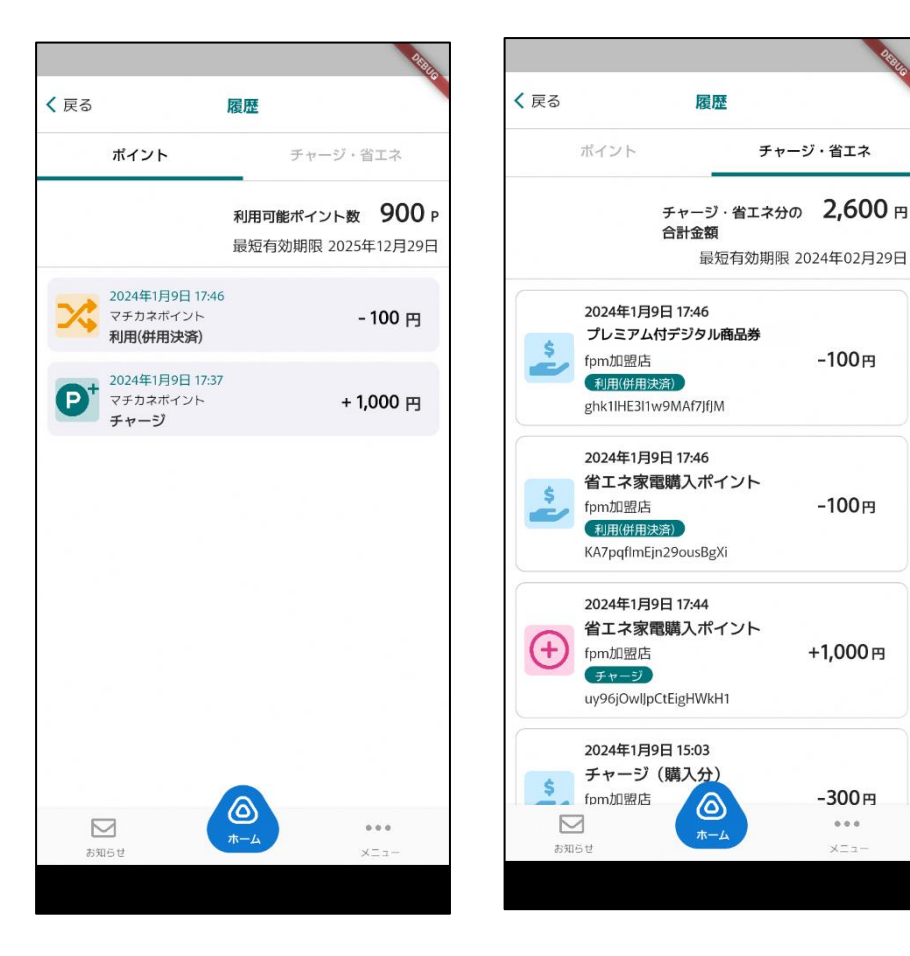